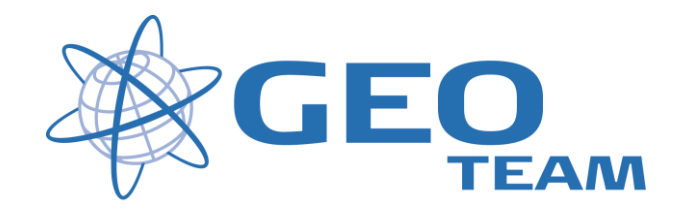

## Brugervejledning Bluetooth.

januar 2008

Per Dahl Johansen

GEOTEAM A/S

Pdj@geoteam.dk

# 1 Hovedmenu

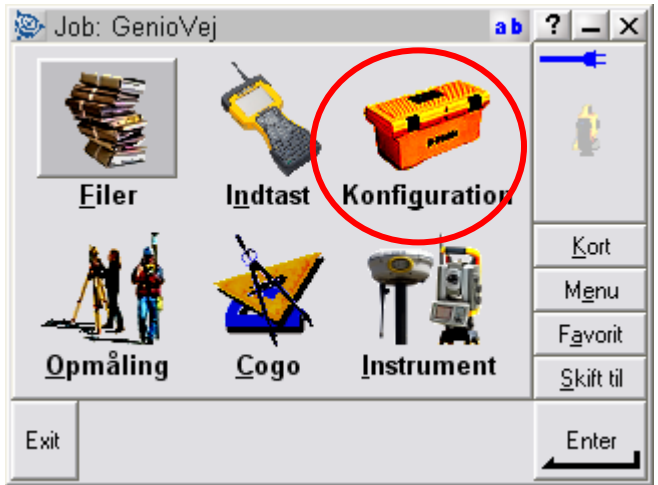

Figur 1 Hovedmenu

### Hvad kan man i hovedmenuen ??

| "Filer"         | Her finder du alt vedr. opsætning af job, punktoverblik, kvalitetskontrol af målte data samt ind-<br>og udlæsning af data til computeren på kontoret.                                                     |  |
|-----------------|----------------------------------------------------------------------------------------------------|--|
| "Indtast"       | Her indtaster du koordinater til nye punkter, noter til målingen samt opretter linier og cirkler mv.                                                                                                    |  |
| "Konfiguration" | Her indstiller du alle de standardopsætninger, du ønsker at instrumentet benytter hver gang, der udføres en opgave. F.eks. lyd/ikke lyd, punktnummerering, tolerance størrelser ved afsætning m.m.        |  |
| "Opmåling"      | Her opmålingsstil til den aktuelle opmåling og afsætning                                                                                                    |  |
| "Cogo"          | Her kan beregnes arealer, afstande, kurver, retninger, utilgængelige punkter mv.                                                                                                    |  |
| "Instrument"    | Her finder du oplysninger om dit instrument samt andre funktioner. De fleste funktioner styres nemmere og hurtigere fra Ikonerne, der altid er vist i øverste højre hjørne under batteri status ikonerne. |  |
|                 | Desuden er der de 4 lynmenuer – "Kort", "Menu", "Favoritter" og "Skift til";                                                                                                    |  |
| "Kort"          | Viser det aktuelle job på et kort, hvor der kan zoomes og vælges punkter, der skal<br>afsættes.                                                                                                    |  |
| "Menu"          | Sender dig altid tilbage til hovedmenuen, uanset hvilket program du måtte befinde dig i.                                                                                                    |  |
| "Favoritter"    | Er stedet, hvor de mest brugte menuer kan gemmes. Der kan de så vælges direkte.                                                                                                    |  |
| "Skift til"     | Er stedet, hvor der kan skiftes mellem alle de menuer, der måtte være åbne.                                                                                                    |  |

## 2 Manglende Bluetooth forbindelse

I hovedmenuen vælges Konfiguration herefter vælges "Landmålingscomputer...", "Bluetooth" og "Konfig."

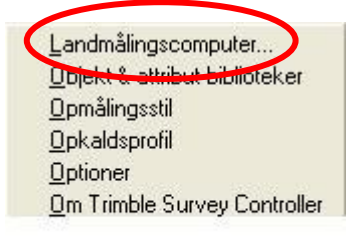

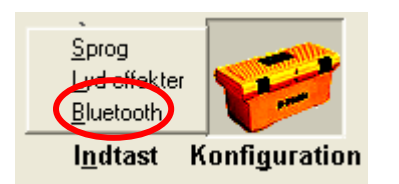

| 1       | ab ? - >          |
|---------|-------------------|
|         |                   |
| -       |                   |
|         |                   |
| Ingen 💌 |                   |
| 2.1     |                   |
| -       | Kort              |
|         | M <u>e</u> nu     |
|         | F <u>a</u> vorit  |
|         | <u>S</u> kift til |
|         | OK                |
| Konfig. |                   |
|         | Konfig.           |

Kryds af i "Turn on Bluetooth" og tryk OK.

Hvis det ikke løser problemet, kan man prøve at boote (hold startknappen inde i 5 sec.) først modtageren (toppen), dernæst controlleren.

Når Controlleren er Bootet skal man huske at tjekke Bluetooth konfigurationen igen, og krydse af i "Turn on Bluetooth".

# 3 Scan efter ny Bluetooth forbindelse

I hovedmenuen vælges Konfiguration herefter vælges "Landmålingscomputer...", "Bluetooth" og "Konfig."

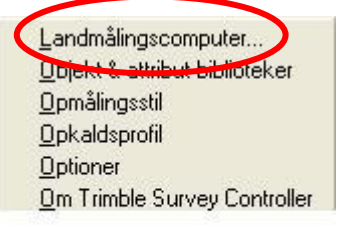

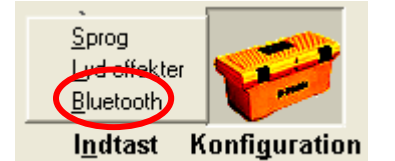

| ab ? _ ×          |
|-------------------|
|                   |
| •                 |
|                   |
| •                 |
|                   |
| ▼ <u>K</u> ort    |
|                   |
| F <u>a</u> vorit  |
| <u>S</u> kift til |
|                   |
| Konfig.           |
|                   |

I bunden af skærmen vælges nu "Devices"

Vælg "New Partnership"

#### -- Controlleren scanner nu for alle Bluetooth forbindelser --

Markér den forbindelse der ønskes oprettet F.eks. "R8...Trimble" og tryk "Next", (der skal ikke indtastes password) "Next" "Finish", "OK" og (Markér forbindelsen) "OK".

#### **HUSK!**

Hvis intet andet virker kan man altid bruge det gule kabel!